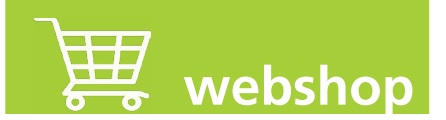

### Visitez la webshop :

Cliquez ici

ou scannez le code QR

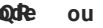

visitez le site :

https://webshop.televic-healthcare.com

# Login lors de la première utilisation :

| Veuillez vous identifier                                                                                                    | Demande de compte                                                                                                    |
|----------------------------------------------------------------------------------------------------|----------------------------------------------------------------------------------------------------|
| Bienvenue sur la boutique en ligne de Televic Healthcare.                                                                                       | Bienvenue sur la boutique en ligne de Televic Healthcare.                                                                                |
| Il s'agit d'un site d'accés privé. Veuillez, s'il vous plait vous<br>connecter avec le nom d'utilisateur et mot de passe que vous<br>avez reçu. | Veuillez s'il vous plait, remplir le formulaire suivant pour<br>demander votre compte. Vous recevrez un e-mail de<br>Televic Healthcare. |
| Tous les champs sont obligatoires.                                                                                                    | Nom complet: Loss Dubois                                                                                                    |
| Nom d'utilisateur:                                                                                                    | Jean Dubois                                                                                                    |
| Mot de passe:                                                                                                    | CHU Cherteau                                                                                                    |
| Connexion                                                                                                    | E-mail: jean.dubois@CHU-Cherteau.be                                                                                                    |
| Visitez notre <u>page de politique de confidentialité et de cookies</u>                                                                         | ☑ J'accepte les termes et les conditions.                                                                                                |
| <u>Mot de passe oublié?</u><br><u>Création d'un compte</u>                                                                                      | Adresse de livraison:                                                                                                    |
|                                                                                                    | Rue de Libération 34                                                                                                    |
| $\mathbf{\nabla}$                                                                                                    |                                                                                                    |
|                                                                                                    |                                                                                                    |
| 1 Cliquez sur « Création d'un                                                                                                    | Adresse de facturation:                                                                                                    |
| a compte a                                                                                                    | CHU<br>Rue de Libération 76                                                                                                    |
| compte ».                                                                                                    | 1234 Cherteau                                                                                                    |
|                                                                                                    |                                                                                                    |
| 2. Remplissez tous les détails                                                                                                    |                                                                                                    |
| dans la rubrique « Demande                                                                                                    |                                                                                                    |
|                                                                                                    |                                                                                                    |
| de compte ».                                                                                                    | chat et réparations pour notre hôpita                                                                                                    |
|                                                                                                    |                                                                                                    |
| 3. Votre demande sera traitée                                                                                                    |                                                                                                    |
|                                                                                                    |                                                                                                    |
| par relevic. vous receviez les                                                                                                    |                                                                                                    |
| détails de connexion dés que                                                                                                    |                                                                                                    |
| possible.                                                                                                    | Visitez notre page de politique de confidentialité et de                                                                                 |
|                                                                                                    | cookies                                                                                                    |
|                                                                                                    | Demande de compte                                                                                                    |
|                                                                                                    |                                                                                                    |

#### Login Si vous êtes déjà client et que vous disposez d'un login :

| Veuillez vo                                                                              | ous identifier                                                                                                    |
|------------------------------------------------------------------------------------------|----------------------------------------------------------------------------------------------------|
| Bienvenue sur la bou                                                                     | utique en ligne de Televic Healthcare.                                                                                                    |
| Il s'agit d'un site d'a<br>connecter avec le no<br>avez reçu.                            | ccés privé. Veuillez, s'il vous plaît vous<br>m d'utilisateur et mot de passe que vous                                                                                                    |
| Tous les champs sont ob                                                                  | ligatoires.                                                                                                    |
| Nom d'utilisateur:                                                                       | jean.dubois@CHU-Cherteau.be                                                                                                    |
| Mot de passe:                                                                            |                                                                                                    |
| Visitez notre <u>page de</u><br><u>Mot de passe oublié</u><br><u>Création d'un compt</u> | e politique de confidentialité et confidentialité et confidentialité e |

Inscrivez votre nom d'utilisateur et votre mot de passe et cliquez sur « Connexion ».

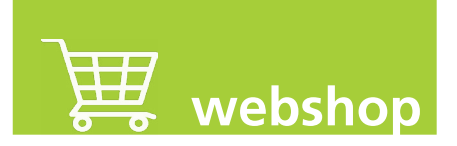

### **Comment commander ?**

Recherchez le numéro de l'article. Il figure sur le devis, sur le schéma de câblage ou à l'intérieur de l'article lui-même.

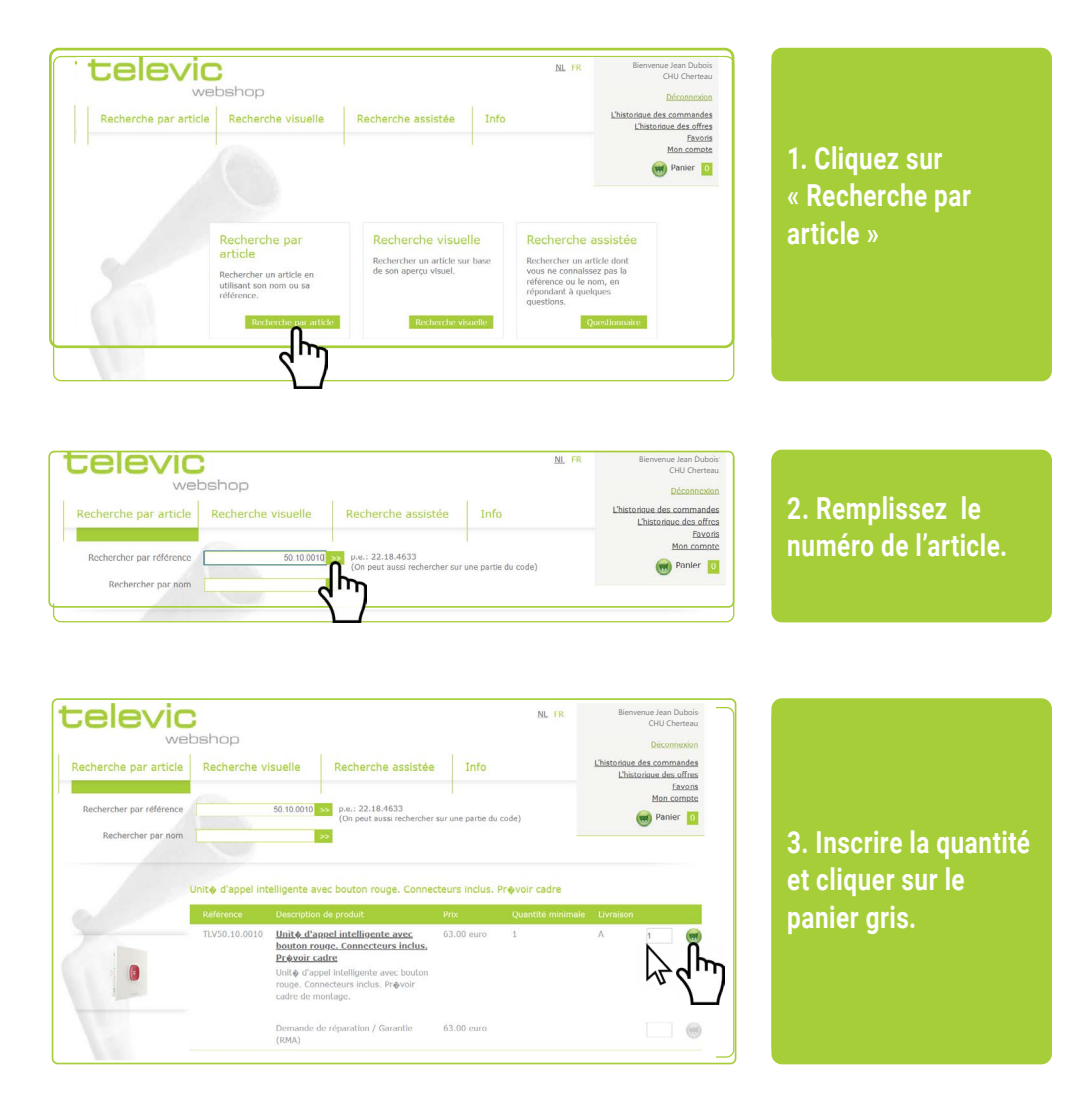

| cele                                                               |                                                                                           | shop                                                                        |                                                                          |                                                        |                                  |               | <u>NL</u> FR                                | Bienvenu                                                            | e Jean Dubo<br>CHU Cherter<br>Déconnexie          |
|--------------------------------------------------------------------|-------------------------------------------------------------------------------------------|-----------------------------------------------------------------------------|--------------------------------------------------------------------------|--------------------------------------------------------|----------------------------------|---------------|---------------------------------------------|---------------------------------------------------------------------|---------------------------------------------------|
| Recherche p                                                        | ar article                                                                                | Recherche vi                                                                | isuelle                                                                  | Recherche as                                           | sistée                           | Info          |                                             | L'historique des<br>L'historiq                                      | command<br>ue des offo<br><u>Favo</u><br>Mon comp |
| Panier                                                             |                                                                                           |                                                                             |                                                                          |                                                        |                                  |               |                                             |                                                                     | Panier 3                                          |
| es produits ont été                                                | ajoutés a votr                                                                            | e carnet.                                                                   | Provide Marco                                                            |                                                        |                                  | 0             |                                             | -                                                                   |                                                   |
| es produits ont été<br>Référence<br>TLV50.10.0010                  | Nom de l'arti<br>Nom de l'arti<br>Unité d'anno<br>avec bouton<br>Connecteurs<br>cadre     | e carnet.<br>de<br><u>i Intelligente</u><br>rouge,<br>inclus, Prøvoir       | Description<br>Unité d'appe<br>bouton roug<br>inclus. Prévi<br>montage.  | el Intelligente avec<br>e. Connecteurs<br>oir cadre de | Prix (IIT)<br>63,00 Euro         | Quantité<br>1 | (quantité minimale)                         | Total (III)<br>63,00 Euro                                           | ☆ (                                               |
| es produits ont été<br>Référence<br>TLV50.10.0010                  | Sajoutés a votre<br>Nom de l'arti<br>Unité d'anne<br>avec bouton<br>Connecteurs<br>cadre  | e carnet.<br>de<br><u>Lintelligente</u><br>rouge,<br>inclus, Prévoir        | Description<br>Unité d'appi<br>bouton roug<br>inclus. Préve<br>montage.  | el intelligente avec<br>e. Connecteurs<br>oir cadre de | Prix (IIT)<br>63,00 Euro         | Quantité<br>1 | (quantité minimale)<br>(1)<br>Montant total | Total (irr)<br>63,00 Euro<br>63,00 Euro                             | * (                                               |
| es produits ont étr<br>Référence<br>TLV50.10.0010<br>TLV50.10.0010 | s ajoutés a votr<br>Nom de l'arth<br>Unit & d'anno<br>avec houton<br>Connecteurs<br>cadre | e carnet.<br>de<br><u>Eintelligente</u><br>rou <u>ge</u><br>inclus. Prøvoir | Description<br>Unit & d'app<br>bouton roug<br>inclus. Pr & w<br>montage. | el Intelligente avec<br>e. Connecteurs<br>oir cadre de | Prix (m)<br>63,00 Furo<br>RETOUR | Quantité<br>1 | (quantité minimale)<br>(1)<br>Montant total | Total (III) 63,00 Furo   63,00 Furo 4 63,00 Furo   VALIDER MA C 5 5 | ★ (<br>COMMAND                                    |

NL FR

Favori

Info

televic

webshop

Recherche par article Recherche visuelle Recherche assistée

4. Si nécessaire, ajoutez des produits de la même manière, puis cliquez sur « Valider ma commande ».

5. Ajustez l'adresse de livraison si nécessaire, entrez votre référence, lire «les termes et les conditions» et cliquez sur « Valider ma commande ».

| IEV50.10.0010    | Unite d'appel intelligente avec bouton rouge. Connecteurs inclus. Prévoir cadre             | 63,00 Euro      | 1 A                      | 63,00 Euro |
|------------------|---------------------------------------------------------------------------------------------|-----------------|--------------------------|------------|
|                  | Frais d'expédition                                                                          |                 |                          | 17,61 Euro |
|                  |                                                                                             |                 | Montant total            | 80,61 Euro |
|                  |                                                                                             |                 | Total TVA incluse        | 97,54 Euro |
| Résumé           |                                                                                             |                 |                          |            |
| mail de contact: | jean.dubois@CHU-Cherteau.be                                                                 |                 |                          |            |
| ue:              | Rue de Libération                                                                           |                 |                          |            |
| luméro:          | 34                                                                                          |                 |                          |            |
| code postal:     | 1234                                                                                        |                 |                          |            |
| Commune:         | Cherteau                                                                                    |                 |                          |            |
| Pays:            | Belgique                                                                                    |                 |                          |            |
| Pays:            | Belgique<br>son est la même que l'adresse de facturation<br>Avec votre o<br>minande: po1122 | ommande, vous a | Jaccepte <u>les term</u> |            |

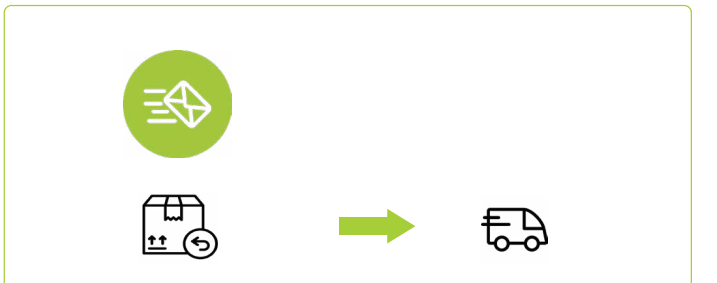

6. Votre commande sera traitée par Televic et vous recevrez un e-mail de confirmation.

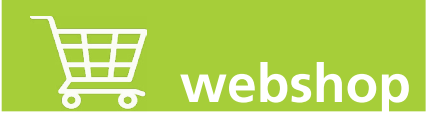

#### Comment retourner un article ? (RMA)

Recherchez le numéro de l'article. Il figure sur le devis, la commande, le schéma de câblage ou à l'intérieur de l'article lui-même.

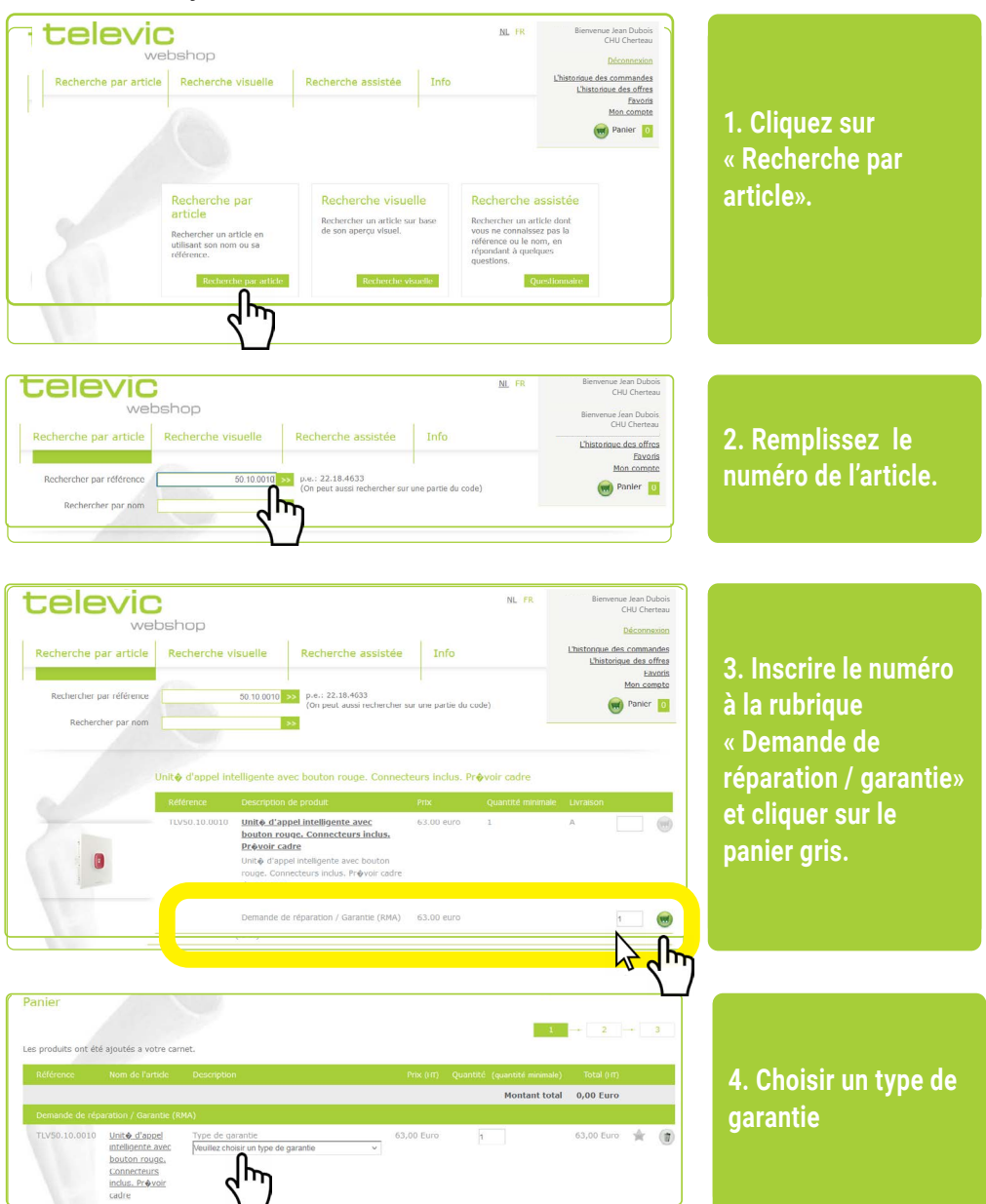

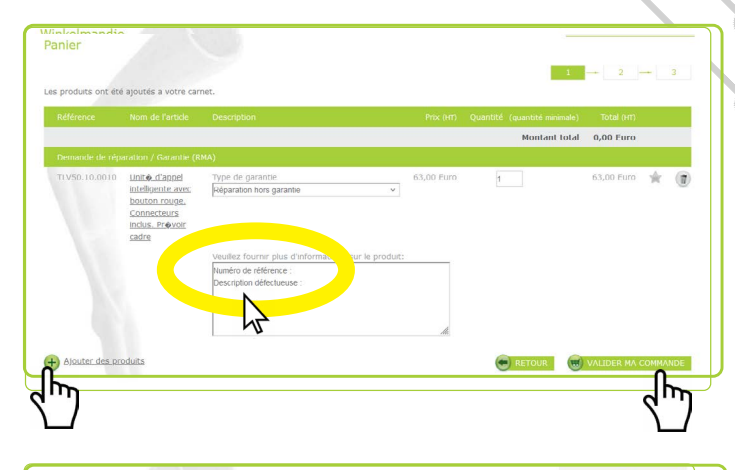

5. Sous « Réparation hors garantie », indiquez le numéro de série et la description du défaut. Ajoutez d'éventuels produits puis, cliquez sur « Commander ».

|                                          |                                                                                 |                                          |                                                 | _                          |
|------------------------------------------|---------------------------------------------------------------------------------|------------------------------------------|-------------------------------------------------|----------------------------|
| Référence M                              | iom de l'article                                                                | Prix (HT) Qu                             | iantité Livraison                               | Total (HT)                 |
|                                          |                                                                                 |                                          | Montant total                                   | 0,00 Euro                  |
|                                          |                                                                                 |                                          | Total TVA incluse                               | 0,00 Euro                  |
| Demande de réparat                       | ion / Garantie (RMA)                                                            |                                          |                                                 |                            |
| TLV50.10.0010                            | Inité d'appel intelligente avec bouton rouge. Connecteurs inclus. Prévoir cadre | 63,00 Euro                               | 1 A                                             | 63,00 Euro                 |
| Type de garantie<br>Réparation hors gara | antie                                                                           | Veuillez fournir pl<br>Numéro de référen | lus d'informations s<br>ce : Description défect | ur le produit:<br>tueuse : |
| ésumé                                    |                                                                                 |                                          |                                                 |                            |
| n all dia constacts                      | iean.dubois@CHU-Cherteau.be                                                     |                                          |                                                 |                            |
| ici                                      | Rue de Libération                                                               |                                          |                                                 |                            |
| uméro:                                   | 34                                                                              |                                          |                                                 |                            |
| ode postal:                              | 1234                                                                            |                                          |                                                 |                            |
| mmune:                                   | Cherteau                                                                        |                                          |                                                 |                            |
| iys:                                     | Belgique                                                                        |                                          |                                                 |                            |
|                                          |                                                                                 |                                          | L                                               |                            |
|                                          |                                                                                 |                                          |                                                 |                            |
|                                          | <b>ESS</b>                                                                      |                                          |                                                 |                            |

6. Modifier l'adresse de livraison si nécessaire, entrer votre référence, lire «les termes et les conditions» et cliquer sur « Valider ma commande ».

7. Vous recevrez une confirmation de votre commande dans votre mailbox.

8. Vous recevrez un document RMA par e-mail.

9. Renvoyez les marchandises à Televic accompagnées du formulaire RMA.

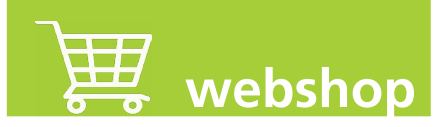

## Comment demander un devis ?

Les petits devis sont demandés rapidement de cette manière.

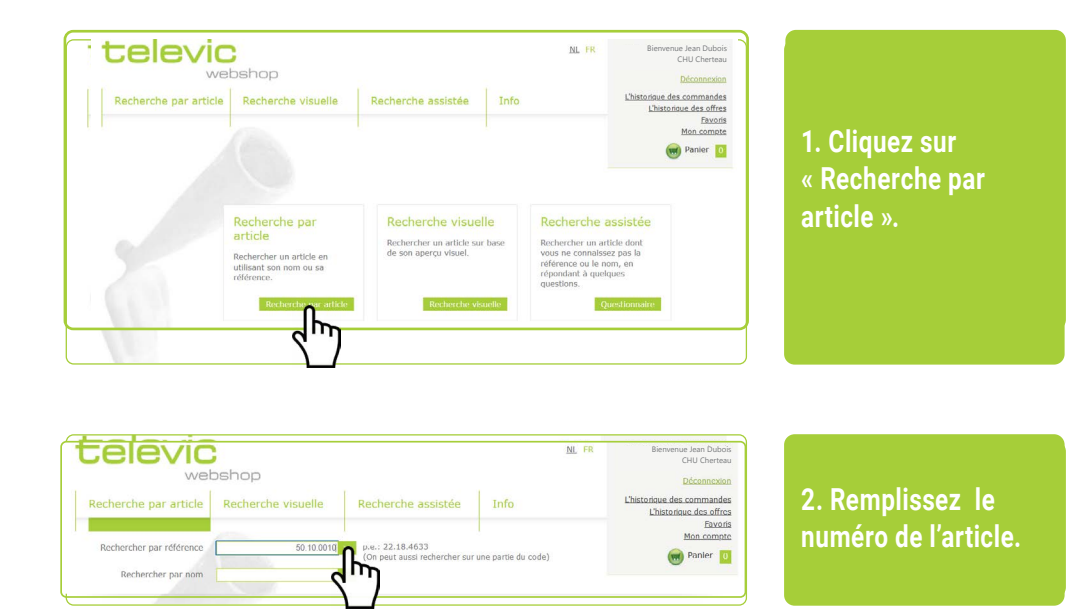

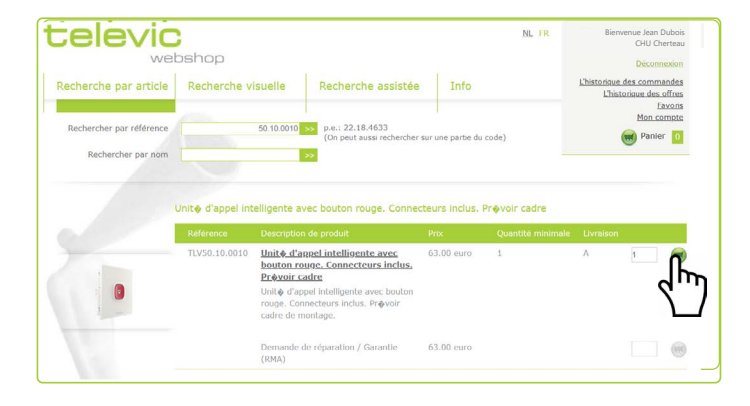

3. Inscrire la quantité et cliquer sur le panier gris.

| tele              |                                                    | oshop                                          |                                                    |                                                             |            | ļ                  | NL FR        | Bienvenu                        | e Jean Dubois<br>CHU Cherteau<br>Déconnexion |
|-------------------|----------------------------------------------------|------------------------------------------------|----------------------------------------------------|-------------------------------------------------------------|------------|--------------------|--------------|---------------------------------|----------------------------------------------|
| Recherche p       | ar article                                         | Recherche v                                    | isuelle                                            | Recherche as                                                | sistée     | Info               |              | L'historique des<br>L'historiqu | commandes<br>ue des offres<br>Favoris        |
| Panier            | allout for a set                                   | ro carnet                                      |                                                    |                                                             |            |                    | 1            |                                 | Panler 1                                     |
| Référence         | Nom de l'art                                       | 1de                                            | Description                                        | ı                                                           | Prix (IIT  | ) Quantité (quanti | té minimale) | Total (IIT)                     |                                              |
| TIV50.10.0010     | Unite d'app<br>avec bouton<br>Connecteurs<br>cadre | el intelligente<br>rouge,<br>i inclus, Prévoir | Unit d'ap<br>bouton rou<br>inclus. Prø<br>montage. | pel intelligente avec<br>ige. Connecteurs<br>ivoir cadre de | 63,00 Euro | D 1 (1)            |              | 63,00 Euro                      | * (                                          |
|                   |                                                    |                                                |                                                    |                                                             |            | Мо                 | ntant total  | 63,00 Euro                      |                                              |
| + Ajouter des pro | oduits                                             |                                                |                                                    |                                                             | RETOUR     |                    | FRE          | VALIDER MA C                    | OMMANDE                                      |
| 2m                |                                                    |                                                |                                                    |                                                             |            | 2                  | Ŋ            |                                 |                                              |

4. Si nécessaire, ajoutez des produits de la même manière, puis cliquez sur « Créer une offre ».

|                                                                                                    | web                                                             | shon                                                                                          |                                      |                                                | 112 111                                                |                                          | CHU Cherteau                                                        |
|----------------------------------------------------------------------------------------------------|-----------------------------------------------------------------|-----------------------------------------------------------------------------------------------|--------------------------------------|------------------------------------------------|--------------------------------------------------------|------------------------------------------|---------------------------------------------------------------------|
| Rocharsho par art                                                                                                    | inte                                                            | Boshershe viewelle                                                                            | Basharsha assistés                   | Toto                                           |                                                        | L'historiqu                              | Déconnexion<br>e des commandes                                      |
| Recherche par art                                                                                                    | icie                                                            | Recherche visuelle                                                                            | Recherche assistee                   | 100                                            |                                                        | L'his                                    | torique des offres                                                  |
|                                                                                                    |                                                                 |                                                                                               |                                      |                                                |                                                        |                                          | Mon compte                                                          |
|                                                                                                    |                                                                 |                                                                                               |                                      |                                                |                                                        |                                          | 🗑 Panier 📘                                                          |
| Panier                                                                                                    |                                                                 |                                                                                               |                                      |                                                |                                                        |                                          |                                                                     |
|                                                                                                    |                                                                 |                                                                                               |                                      |                                                | 1                                                      |                                          |                                                                     |
|                                                                                                    |                                                                 |                                                                                               |                                      |                                                |                                                        |                                          | Total (HT)                                                          |
|                                                                                                    |                                                                 |                                                                                               |                                      |                                                |                                                        |                                          |                                                                     |
|                                                                                                    |                                                                 |                                                                                               |                                      |                                                | Мо                                                     | ntant total                              | 0,00 Euro                                                           |
|                                                                                                    |                                                                 |                                                                                               |                                      |                                                | Mo<br>Total T                                          | ntant total<br>VA Incluse                | 0,00 Euro<br>0,00 Euro                                              |
| Demande de réparation                                                                                                    | / Garantia                                                      | : (RMA)                                                                                       |                                      |                                                | Mo<br>Total T                                          | ntant total<br>VA Incluse                | 0,00 Euro<br>0,00 Euro                                              |
| Demande de réparation<br>TLV50.10.0010 Units                                                                                                    | / Garantie<br>diappel                                           | : (RMA)<br>intelligente avec bouton roug                                                      | ie. Connecteurs inclus. Prévoir cadr | e 63,00 Euro<br>Venillez four                  | Mo<br>Total T<br>1<br>mir plus d'in                    | A formations                             | 0,00 Euro<br>0,00 Euro<br>63,00 Euro                                |
| Demande de réparation<br>11/50.10.0010 Unite<br>Type de garantie<br>Réparation hors garanti<br>Réparation                                                                                    | / Garantia<br>)- d'appel                                        | : (RMA)<br>Intellgente avec bouton roug                                                       | e. Connecteurs inclus. Prévoir cadr  | g 63,00 Euro<br>Veuillez four<br>Numéro de ré  | Mo<br>Total T<br>1<br>rnir plus d'in<br>iférence : Des | A<br>A<br>formations s<br>cription défec | 0,00 Euro<br>0,00 Euro<br>63,00 Euro<br>ur le produit:<br>tueuse :  |
| Demande de réparation<br>TLV50.10.0010 <u>Unit</u><br>Type de garantie<br>Réparation hors garantie<br><b>Résumé</b><br>Timai de contact:                                                     | / Gerantia<br>) d'appel<br>)<br>jean.d                          | : (RMA)<br>Inteligente avec bouton roug<br>ubois@CHU-Cherteau.                                | e. Connecteurs: inclus. P(@voir cadr | g 63,00 Euro<br>Veuillez four<br>Numéro de ré  | Mo<br>Total T<br>1<br>mir plus d'in<br>férence : Des   | A<br>formations s                        | 0,00 Euro<br>0,00 Euro<br>63,00 Euro<br>sur le produit:<br>tueuse : |
| Demande de réparation<br>TLV50.10.0010 Units<br>Type de garantie<br>Réparation hors garantie<br>Résumé<br>Email de contact:<br>Rue:                                                          | / Garanti<br>d'appel<br>jean.d<br>Rue d                         | e (RMA)<br>Intelligente avec bouton roue<br>ubois@CHU-Cherteau.<br>e Libération               | e. Connecteurs indus. Prévoir cadr   | e 63,00 Euro<br>Veuillez four<br>Numéro de ré  | Mo<br>Total T<br>1<br>rnir plus d'In<br>férence : Des  | A<br>formations s                        | 0,00 Euro<br>0,00 Euro<br>63,00 Euro<br>ur le produit:<br>tueuse :  |
| Demande de réparation<br>TUSO.10.0010 Unite<br>TVype de garantie<br>Réparation hors garantie<br>Réparation hors garantie<br>Résumé<br>Crail de contact:<br>Rue:<br>Numéro:                   | / Gerentia<br>d'appel<br>jean.d<br>Rue d<br>34                  | <mark>e (1944)</mark><br>intelligente avec bouton roug<br>ubois@CHU-Cherteau.<br>e Libération | e. Connecteurs indus. Prévoir cadr   | g 63,00 Euro<br>Veuillez four<br>Numéro de ré  | Mo<br>Total T<br>1<br>rnir plus d'in<br>fférence : Des | A<br>formations s                        | 0,00 Euro<br>0,00 Euro<br>63,00 Euro<br>ur le produit:<br>tueuse :  |
| Demande de réparation<br>11/50-10-0010 Unite<br>Type de garantie<br>Réparation hors garantie<br>Réparation hors garantie<br>Résenné<br>Cinali de contact:<br>Rue:<br>Numéro:<br>Code postal: | / Gerantiz<br>d'appel<br>jean.d<br>Rue d<br>34<br>1234          | (1944)<br>Intelligente avec bouton roug<br>ubois@CHU-Cherteau<br>e Libération                 | e. Constituus indus. Prévoir cadr    | g 6-3,00 Euro<br>Veuillez four<br>Numéro de ré | Mo<br>Total T<br>1<br>mir plus d'in<br>fférence : Des  | A formations s                           | 0,00 Euro<br>0,00 Euro<br>63,00 Euro<br>aur le produit:<br>tueuse : |
| Demande de réparation<br>TVS0.10.0010 <u>Unit</u><br>Type de garantie<br>Réparation hors garantie<br>Réserve<br>Crail de contacts<br>Rene:<br>Numèro:<br>Code posti<br>Communet              | / Garantiz<br>d'appel<br>jean.d<br>Rue d<br>34<br>1234<br>Chert | : (MMA)<br>untelligente avec bouton rous<br>ubois@CHU-Cherteau<br>e Libération<br>eau         | e, connecteurs indua, Pr∳var cada    | g 63,00 Euro<br>Veuillez four<br>Numéro de ré  | Mo<br>Total T<br>1<br>mir plus d'in<br>frérence : Des  | A normations s                           | 0,00 Euro<br>0,00 Euro<br>63,00 Euro<br>aur le produit:<br>tueuse : |

5. Ajustez l'adresse de livraison si nécessaire, lisez « les termes et les conditions » et cliquez sur « Créer une offre ».

6. Votre offre sera traité par Televic, vous recevrez cet offre par email.

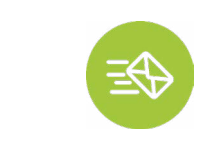